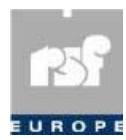

RSF Europe SA Rue de l'Industrie, 18 L-8399 WINDHOF G-D Luxembourg E-Mail : tech.support@rsf-europe.com

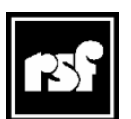

RSF 45 Av, Marcel Dassault 31500 TOULOUSE France www.rsf-europe.com

# **Copier des fichiers Vidéo sur une carte Flash ProDVP**

La carte Compact Flash est une carte formatée spécialement par RSF.

Introduite dans un PC elle affiche :

Sur le Poste de travail -  $\rightarrow$ 

Une fois ouverte -  $\rightarrow$ 

Avec tous les fichiers visibles (paramétrage du PC)

#### **Ouvrir le dossier SSVP**

Nom 🔺 CLIPS FONTS IMAGES LOGS MEDIA PAGES **SCRIPTS** TMP 0 DUBCPY,TXT 3408AC3.ADP 3408AC36.ADP 3408BD.ADP 3408CDDA.ADP 3408DVD.DVP 3408LPCM.ADP 3408LPRO.ADP 3408MPG2.ADP 3408MPRO.ADP 3408OTH.DVP 3408SCAN.DVP 3408SLT1.PRG 3408SV4P.DVP 3408V4P.DVP ADDRESS.INI ADDRESS 1. INI DUB.BAT FR0.BAT GAMMA.INI Monitor.ini NETWORK.INI NETWORK1.INI SSVP.INI SSVP.LOG SSVP.RTB

Graveur CD-RW (L:) SSVPNR0 (R:) SecureD (S:) SmartMedia (T:) MemoryStick (U:) Lecteur CD Disque amovible Disque amovible Disque amovible Disque amovible

| Nom          | Taille | Туре 🔺              | Date de modification |
|--------------|--------|---------------------|----------------------|
| DOS          |        | Dossier de fichiers | 02/08/2002 16:15     |
| SSVP         |        | Dossier de fichiers | 29/04/2002 22:52     |
| COMMAND.COM  | 92 Ko  | Application MS-DOS  | 23/04/1999 22:22     |
| BOOTLOG.TXT  | 0 Ko   | Document texte      | 23/10/2005 20:54     |
| AUTOEXEC.BAT | 1 Ko   | Fichier de command  | 15/03/2004 11:47     |
| BOOTLOG.PRV  | 0 Ko   | Fichier PRV         | 28/04/2005 10:46     |
| CONFIG.SYS   | 1 Ko   | Fichier système     | 16/07/2001 16:30     |
| IO.SYS       | 218 Ko | Fichier système     | 23/04/1999 22:22     |
| MSDOS.SYS    | 1 Ko   | Fichier système     | 02/08/2002 16:15     |

### **Puis le dossier CLIPS**

| Nom              | Taille    | Туре 🔺               | Date de modification |
|------------------|-----------|----------------------|----------------------|
| InGood60d.mpg    | 44 555 Ko | Fichier vidéo (mpeg) | 15/03/2005 10:45     |
| MadaVDR.mpg      | 58 047 Ko | Fichier vidéo (mpeg) | 11/03/2005 20:14     |
| Mire.MPG         | 2 583 Ko  | Fichier vidéo (mpeg) | 28/03/2004 19:16     |
| NOIR.MPG         | 2 601 Ko  | Fichier vidéo (mpeg) | 04/07/2004 20:34     |
| RSF.mpg          | 889 Ko    | Fichier vidéo (mpeg) | 07/04/2002 22:22     |
| Selectionner.mpg | 5 461 Ko  | Fichier vidéo (mpeg) | 15/03/2005 13:21     |
| InGood60d.DAT    | 1 Ko      | Film Vidéo CD        | 18/10/2005 09:13     |
| MadaVDR.DAT      | 1 Ko      | Film Vidéo CD        | 18/10/2005 09:15     |
| Mire.DAT         | 1 Ko      | Film Vidéo CD        | 18/10/2005 09:18     |
| ROIR.DAT         | 1 Ko      | Film Vidéo CD        | 18/10/2005 09:19     |
| 😪 RSF. DAT       | 1 Ko      | Film Vidéo CD        | 23/10/2005 20:54     |
| Selectionner.DAT | 1 Ko      | Film Vidéo CD        | 18/10/2005 09:20     |

Copier les fichiers \*\*\*\*.MPG dans ce dossier. Les fichiers \*.DAT sont générés par le ProDVP à la première lecture.

## **Copier des Scripts sur une carte Flash ProDVP**

#### **Ouvrir le dossier SSVP**

| Nom 🔺                                   |                            |          |                  |          |
|-----------------------------------------|----------------------------|----------|------------------|----------|
|                                         | Puis le dossier S          | SCRIPTS  |                  |          |
| MAGES                                   |                            |          |                  | _        |
| LOGS                                    | Nom 🔺                      | Taille   | Туре             |          |
|                                         | Peyrelade.SVP              | 1 Ko     | SSVP Script file |          |
| PAGES                                   | RSF TSMenu.svp             | 5 Ko     | SSVP Script file |          |
|                                         | START01.SVP                | 1 Ko     | SSVP Script file |          |
|                                         | START03a-whileSVP          | 1 Ко     | SSVP Script file |          |
| 2 0_00000000000000000000000000000000000 | START03b-if-SVP            | 1 Ко     | SSVP Script file |          |
| 213408AC36.ADP                          | STARTOG Avec Play List SVP | 1 Ко     | SSVP Script file |          |
| 2 3408BD.ADP                            | COSTARTOGAY DAVES SVP      | 1 Ko     | SSVP Script file |          |
| 3408CDDA, ADP                           |                            | 1 Ko     | SSVP Script fle  |          |
| 3408DVD.DVP                             |                            | 1 KO     | SSVP Script file |          |
| 3408LPCM.ADP                            |                            | I KO     | SSVP Script file |          |
| 3408LPRO.ADP                            | STARTPL01poussoir2.SVP     | 1 KO     | SSVP Script file |          |
| 3408MPG2.ADP                            | Startrsf.svp               | 1 Ko     | SSVP Script file |          |
| 3408MPRO.ADP                            | SYPORTA1.SVP               | 1 Ko     | SSVP Script file |          |
| 3408OTH.DVP                             | WP-OnOff.SVP               | 2 Ko     | SSVP Script file |          |
| 3408SCAN.DVP                            |                            |          |                  |          |
| 3408SLT 1.PRG                           |                            |          |                  |          |
| 3408SV4P.DVP                            |                            |          |                  |          |
| 3408V4P.DVP                             |                            | **** 0/0 |                  |          |
| ADDRESS.INI                             | Copier le fichier          |          | dans ce d        | dossier. |
| ADDRESS 1. INI                          | ·                          |          |                  |          |
| DUB.BAT                                 |                            |          |                  |          |
| FR0.BAT                                 |                            |          |                  |          |
| GAMMA.INI                               |                            |          |                  |          |
| Monitor.ini                             |                            |          |                  |          |
| NETWORK.INI                             |                            |          |                  |          |
| METWORK1.INI                            |                            |          |                  |          |
| Rttboot.com                             |                            |          |                  |          |
| SSVP.INI                                |                            |          |                  |          |
| SSVP.LOG                                |                            |          |                  |          |
| SSVP.RTB                                |                            |          |                  |          |

## Faire exécuter le Script au ProDVP à l'allumage

Connecter un clavier type PC à la prise en façade du ProDVP.

Presser 2 fois de suite la touche Return.

Le « Menu Principal » s'affiche. Sélectionner « Fichiers » et valider. Puis sélectionner « Scripts » et valider. Avec les flèches « Haut » et « Bas » rechercher le Script à exécuter. (La flèche « Haut » remonte dans les scripts masqués) Valider le Script. Valider Exécuter.

Le script est lancé et est celui qui ce lancera au démarrage du ProDVP.